# ēlo

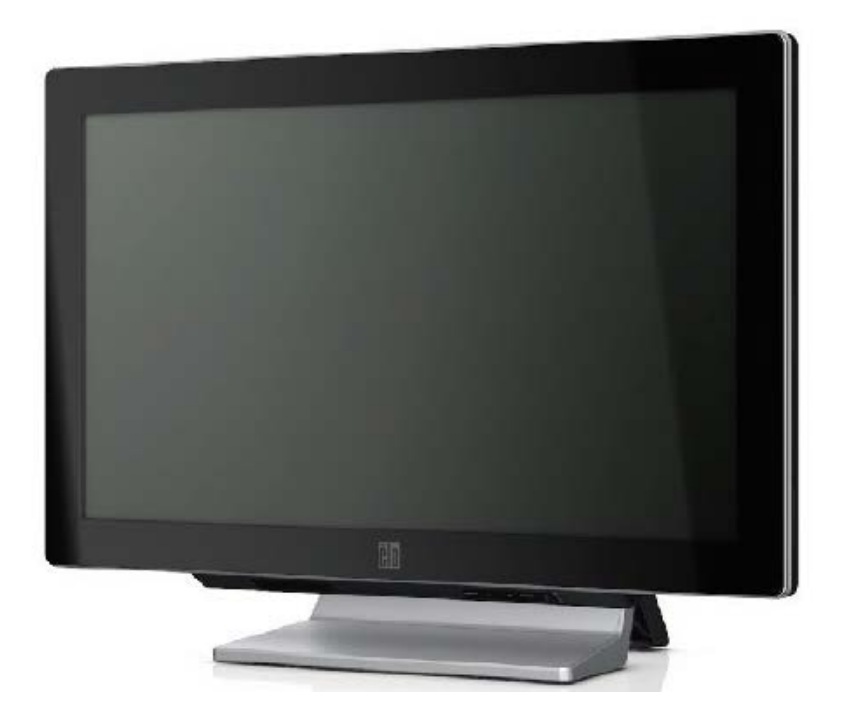

## Руководство пользователя для сенсорного компьютера серии С вар. В

Многофункциональный универсальный сенсорный компьютер серии С

[Показаны модели с дисплеем размером 19 дюймов и 22 дюйма]

## **Elo Touch Solutions**

## Руководство пользователя для

## сенсорного компьютера серии С вар. В

#### Многофункциональный сенсорный компьютер

Вариант А

SW602054

1-800-ELOTOUCH (1-800-356-8682) www.elotouch.com

#### Авторское право © 2013 г. Elo Touch Solutions, Inc. Все права защищены.

Запрещается воспроизводить, передавать, переписывать, хранить в информационно-поисковой системе или переводить на какой-нибудь язык или язык компьютера какие-либо части этой публикации в любой форме или любым способом, включая, но этим не ограничиваясь, электронный, магнитный, оптический, химический, ручной или иной способ, без предварительного письменного разрешения компании Elo Touch Solutions, Inc.

#### Правовая оговорка

Содержащаяся в этом документе информация изменяется без уведомления. Elo Touch Solutions, Inc. и ее аффилированные компании (совместно именуемые "Elo") не дают никакие заверения или гарантии в отношении этой информации и в частности отказывается от каких-либо подразумеваемых гарантий пригодности для продажи или пригодности для определенной цели. Elo оставляет за собой право время от времени переделывать эту публикацию и вносить изменения в содержание без обязательств со стороны Elo уведомлять какое-либо лицо о подобном переделывании или изменениях.

#### Подтверждение торговых марок

АссиTouch, CarrollTouch, IntelliTouch, iTouch, Elo (логотип), Elo TouchSystems (логотип) и Elo Touch Solutions (логотип) являются торговыми марками компании Elo и ее аффилированных компаний. Windows является торговой маркой Microsoft Corporation. Другие названия продуктов, упоминаемые здесь, могут быть торговыми марками или зарегистрированными торговыми марками их соответствующих компаний. Elo не претендует на заинтересованность в каких-либо других торговых марках, кроме своих.

## Содержание

| Глава 1: Подготовка к работе                                     | 1  |
|------------------------------------------------------------------|----|
| Распаковывание сенсорного компьютера                             | 1  |
| Регулировка дисплея                                              | 2  |
| Калибровка сенсорного экрана                                     | 2  |
| Закрепление основания                                            | 4  |
| Глава 2: Эксплуатация                                            | 5  |
| Кнопки управления                                                | 6  |
| Функциональность светодиодного индикатора (СИД)                  | 6  |
| Использование панели ввода/вывода                                | 7  |
| RAID-массив                                                      | 8  |
| Установка параметров операционной системы                        | 10 |
| Восстановление операционной системы                              | 19 |
| Глава 3: Опции и обновление                                      | 25 |
| Добавление факультативных периферийных устройств                 | 25 |
| Устройство считывания магнитных полос                            |    |
| Дисплей клиента (ВЛД размером 2х20)                              |    |
| Дисплей клиента (монитор 0700L с ЖК-дисплеем размером 7 дюймов)  |    |
| Устройство считывания отпечатков пальцев                         |    |
| Беспроводной адаптер                                             |    |
| Второй накопитель на жестком диске                               |    |
| Вторая дополнительная плата памяти                               |    |
| Демонстрационное программное обеспечение кассового терминала Elo |    |
| Глава 4: Безопасность и техобслуживание                          | 34 |
| Безопасность                                                     |    |
| Уход и обращение                                                 |    |
| Глава 5: Техническая поддержка                                   |    |
| Техническая помощь                                               |    |
| Регуляторная информация                                          | 39 |
| Гарантия                                                         | 43 |

#### ГЛАВА

## 1

## ПОДГОТОВКА К РАБОТЕ

В этой главе обсуждается то, как подготовить и протестировать свой сенсорный компьютер. Для получения информации по периферийным опциям обратитесь к Главе 3 "Опции и обновление".

#### Распаковывание сенсорного компьютера

Проверьте наличие и хорошее состояние следующих предметов:

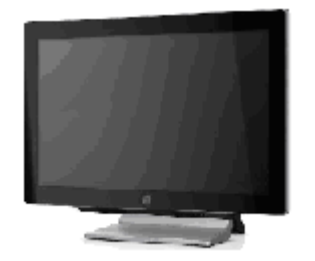

Сенсорный компьютер

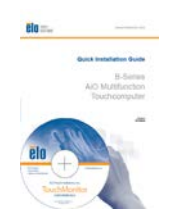

DVD-диск с Руководством по быстрой инсталляции, драйверами и Адаптер питания руководствами для пользователя

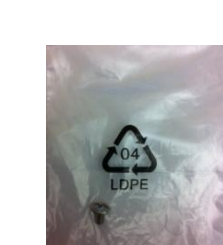

Шнур питания для США/Канады Шнур питания для Европы

Стопорный винт щитка кабелей

#### Регулировка дисплея

работеЭкран дисплея можно регулировать от -5° до 70°, как показано ниже.

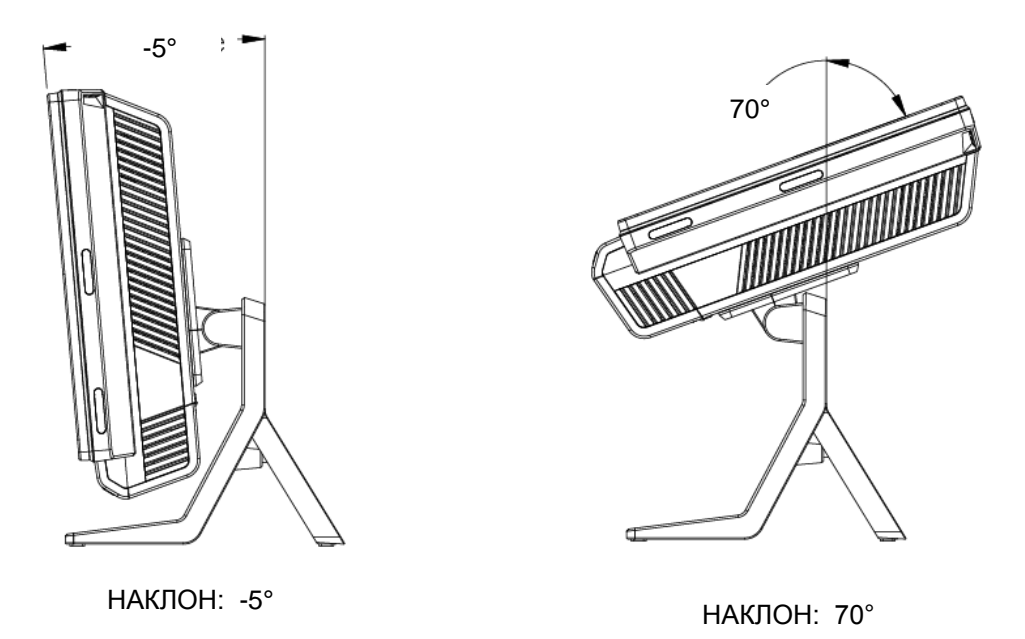

**ВНИМАНИЕ:** Для того чтобы предотвратить опрокидывание или падение, во время регулировки дисплея обязательно придерживайте его основание.

#### Калибровка сенсорного экрана

Сенсорный экран заранее откалиброван для обеспечения точного сенсорного срабатывания.

Если сенсорный экран по какой-то причине будет нуждаться в повторной калибровке, (для Windows XP) щелкните правой кнопкой мыши иконку Elo в "Task bar" (Панели задач), а потом нажмите "**Align**" (**Выровнять**) (для Windows XP) или дважды нажмите на быструю ссылку Elo "Alignment" (Выравнивание) на рабочем столе системы (для Windows 7).

Это запустит программу калибровки. Откроется окно, показанное внизу. Следуйте инструкциям для калибровки сенсорного экрана.

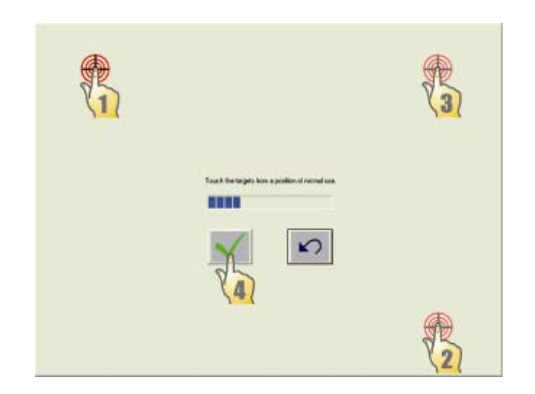

#### Закрепление основания

Используйте четыре заранее надрезанных отверстия для закрепления сенсорного компьютера снизу монтажной поверхности. Отверстия предназначены для того, чтобы подходить для винтов с метрической резьбой М4 по стандарту МОС (ISO). Крепежные винты не включены в комплект с продуктом, но должны быть легко доступны в любом магазине скобяных изделий. Обратитесь к рисунку внизу, показывающему расположение отверстий. Все размеры приводятся в миллиметрах.

### Диаграмма монтажа

1)

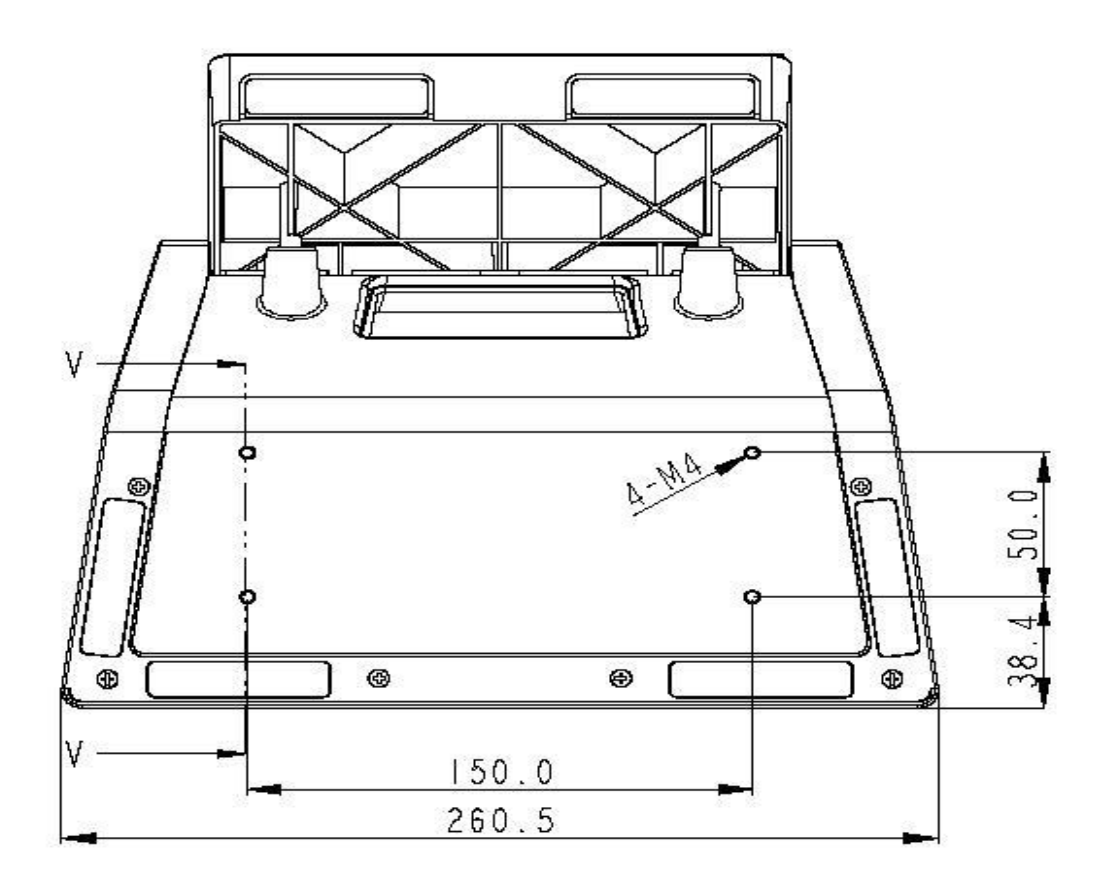

#### ГЛАВА

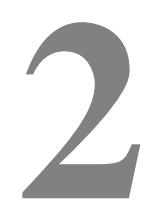

### ЭКСПЛУАТАЦИЯ

В этой главе описывается то, как управлять отображением выполняемых функций на экране (On-Screen Display - OSD), кнопками питания и панелью ввода/вывода.

Все настройки, сделанные для отображения выполняемых функций на экране и кнопок включения/выключения питания, сохраняются автоматически. Пользовательские параметры настройки остаются неизменными после включения или выключения питания или в случае перерыва в подаче электроэнергии.

#### Кнопки управления

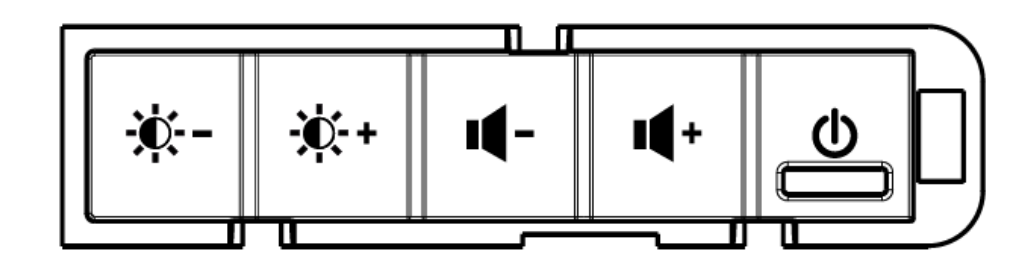

#### Функция кнопок

#### Кнопки управления обеспечивают следующие настройки.

| Функция                                                     | Описание                                                                                                    |
|-------------------------------------------------------------|----------------------------------------------------------------------------------------------------|
| Brightness (Яркость) -                                      | Уменьшает яркость                                                                                                    |
| Brightness (Яркость) +                                      | Увеличивает яркость                                                                                                    |
| Volume (Громкость) -                                        | Уменьшает громкость динамиков                                                                                                    |
| Volume (Громкость) +                                        | Увеличивает громкость динамиков                                                                                                    |
| Power (Питание)                                             | Включает/выключает систему                                                                                                    |
| Control Button Locking<br>(Блокировка кнопок<br>управления) | Чтобы заблокировать, нажмите кнопки "Birghtness +"<br>(Яркость +) и "Brightness -" (Яркость -) одновременно и<br>держите утопленными 3 секунды. Чтобы разблокировать,<br>выполните то же действие еще раз на 3 секунды |

#### Функциональность светоизлучающего диода

Основание модели серии С имеет светоизлучающий диод (СИД), который указывают состояние сенсорного компьютера. Таблица внизу показывает состояние СИДа и соответствующий цвет.

| Цвет СИДа для наблюдателя | Состояние                                                     |
|---------------------------|---------------------------------------------------------------|
| Выключен                  | Нет входной мощности — выключенное состояние                  |
| Красный                   | Входная мощность есть: выключенное состояние или спящий режим |
| Оранжевый                 | Входная мощность есть: режим ожидания                         |
| Мигающий зеленый          | Входная мощность есть: режим приостановленного питания        |
| Зеленый                   | Входная мощность есть: включенное состояние                   |

#### Использование панели ввода/вывода

доступаДля того чтобы осуществить доступ к портам ввода/вывода, откройте щиток кабелей внизу установки. Предохранительный винт входит в комплект и может использоваться для прикрепления щитка кабелей к сенсорному компьютеру. Ниже приведено описание ввода/вывода по моделям:

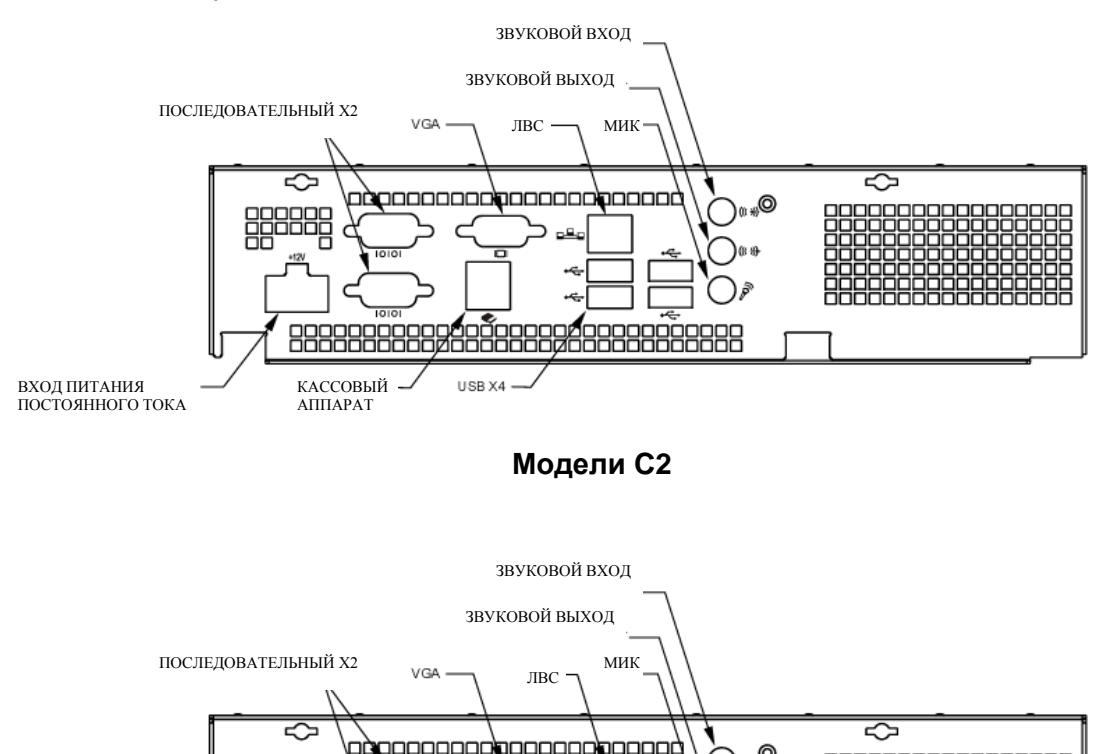

вход питания постоянного тока Кассовый USB X4

Модели С3

**Примечание:** Последовательные СОМ-порты DB9 по умолчанию являются портами COM1 и COM2 (сверху вниз)

**Примечание:** В качестве меры предосторожности всегда оставляйте щиток кабелей закрытым, когда система включена.

#### RAID-массив

Интегрированное решение RAID серии C3 обеспечивает рентабельность тем заказчикам, которые хотят получить повышенную производительность или дополнительную емкость запоминающего устройства. Двумя компонентами интегрированного RAID-массива являются:

- Интегрированное распределение данных по разным дискам дискового массива, которое обеспечивает характеристики массива RAID 0
- Интегрированное зеркальное отображение, которое обеспечивает характеристики массива RAID 1

#### Установка конфигурации RAID-массива

ВНИМАНИЕ! При создании RAID 0 или RAID 1 все данные будут удалены. Пользователь должен заархивировать файлы, когда это необходимо. Elo Touch Solutions не несет ответственность за утраченные данные или утраченное программное обеспечение. Прежде чем выполнять этот процесс, создайте копии своего восстановительного DVD-диска(-ов) в папке [Recovery DVD ISO Files (Восстановительный DVD-диск с ISO-файлами)]. За дополнительной информацией обратитесь к разделу этого руководства пользователя "Восстановление операционной системы".

- 1. Полностью выключите свою систему.
- 2. Включите свою систему.

DEL:BIOS Setup

**3.** После появления экрана-заставки Elo, показанного внизу, нажмите несколько раз **DEL (УДАЛ.)**, чтобы войти в настройку BIOS.

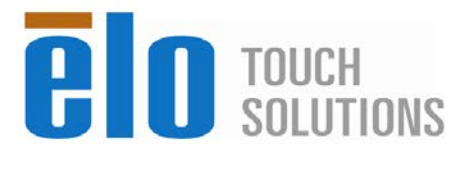

F8:System Recovery

4. Идите в Advanced -> SATA Configuration (Продвинутый -> Конфигурацию SATA).

F11:Boot Menu

5. В RAID Mode Selection (Выборе режима RAID) выберите желаемую конфигурацию RAID (Примечание: Если вы захотите изменить режим RAID с RAID 0 на RAID 1 или с RAID 1 на RAID 0, вам понадобится установить свой режим RAID на "Clear" (Сброс), сохранить свои настройки и выполнить цикл "power on/off" (питание вкл./выкл.). Затем вернитесь в BIOS, полностью выполняя этот порядок действий, начиная с шага 1, чтобы установить желаемый режим RAID).

| Aptio Setup L<br>Advanced                                                                                                    | Utility – Copyright (C) 2012 America                                                                                                 | an Megatrends, Inc.                                                                                                    |
|----------------------------------------------------------------------------------------------------|----------------------------------------------------------------------------------------------------|----------------------------------------------------------------------------------------------------|
| SATA Configuration<br>SATA Controller(s)<br>SATA Mode Selection<br>RAID Mode Selection<br>Serial ATA Port 0<br>Serial ATA Port 1 | [Enabled]<br>[AHCI]<br>[Disabled]<br>HDC HD3200BPVT (320.06B)<br>Empty<br>RAID Mode Selection<br>RAID0<br>RAID1<br>Clear<br>Disabled | Selecte RAID Mode. F<br>clear RAID mode, the<br>mode that want to. C<br>disable RAID function<br>AHCI only<br>++: Select Screen<br>T1: Select Item<br>Enter: Select<br>+/-: Change Opt.<br>F1: General Help<br>F2: Previous Values<br>F3: Optimized Default<br>F4: Save & Exit<br>F5C: Exit |

- 6. Нажмите F4, чтобы сохранить свои настройки и повторно запустить компьютер.
- 7. Для управления или изучения своей конфигурации RAID инсталлируйте HW RAID Manager Utility (Утилиту диспетчера RAID аппаратных средств), находящуюся в C:\EloTouchSolutions\System\RAID\. За получением более подробной информации можно обратиться к руководству пользователя по диспетчеру RAID аппаратных средств.

#### Установка параметров операционной системы

Если конфигурируется с операционной системой, системапервоначальная установка операционной системы занимает приблизительно 5-10 минут. В зависимости от конфигураций аппаратного оборудования сенсорного компьютера и подсоединенных устройств может понадобиться дополнительное время.

Для установки операционной системы Microsoft® Windows® для сенсорного компьютера включите сенсорный компьютер, нажав кнопку питания, а затем выполните появившиеся на экране инструкции.

#### Выбор языка (только для Windows XP)

Microsoft Windows® по умолчанию использует в меню и панелях диалога английский язык. Вы можете изменить этот язык на тот, который больше вам подходит, когда дойдете до экрана, приведенного внизу.

Примечание: Если вы решите изменить язык после выполнения первоначальной установки параметров, можете выполнить шаги 1-2, чтобы попасть на тот же экран, приведенный ниже:

- 1. Из рабочего стола нажмите Start > Control Panel (Пуск > Панель управления)
- 2. На экране панели управления выберите Regional and Language Options (Опции региона и языка).

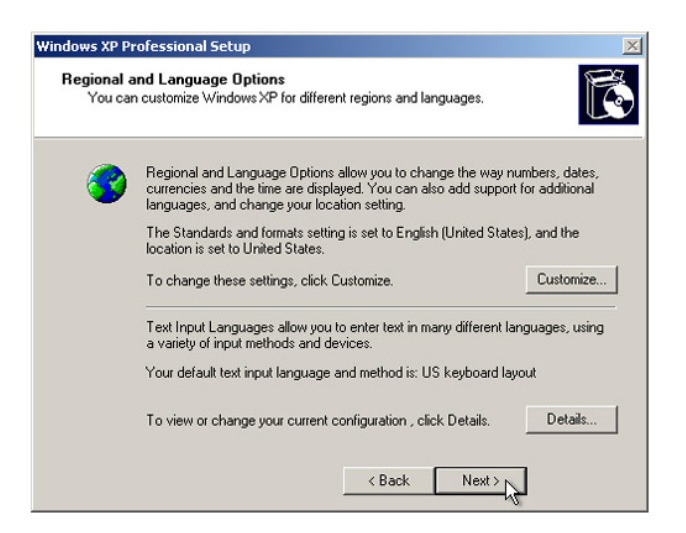

3. Нажмите Customize (Адаптировать). Появится окно "Regional and Language Options" (Опции региона и языка). Выберите вкладку Languages (Языки).

| Regional Options                   | Languages                        | Advanced                     |                           |         |
|------------------------------------|----------------------------------|------------------------------|---------------------------|---------|
| Text services a                    | nd input langu                   | ages                         |                           |         |
| To view or cha<br>text, click Deta | nge the langu<br>ils.            | ages and me                  | hods you can use to       | enter   |
|                                    |                                  |                              | Det                       | ails    |
| - Supplemental la                  | anguage supp                     | ort                          |                           |         |
| Most languages<br>select the appro | s are installed<br>opriate check | by default. To<br>box below. | ) install additional lang | juages, |
| 🔽 Install files<br>Thai)           | for complex s                    | cript and right              | -to-left languages (inc   | luding  |
| 🛛 Install files                    | for East Asiar                   | languages                    |                           |         |
| 5                                  |                                  |                              |                           |         |
|                                    |                                  |                              |                           |         |
|                                    |                                  |                              |                           |         |
|                                    |                                  |                              |                           |         |
|                                    |                                  |                              |                           |         |
|                                    |                                  |                              |                           |         |
|                                    |                                  |                              |                           |         |

- 4. Если потребуется, отметьте поля "Install files for complex script and right-to-left languages" (Инсталлировать файлы для набора языков со сложными знаками и справа налево) и "Install files for East Asian languages" (Инсталлировать файлы для восточноазиатских языков).
- 5. Выберите вкладку Regional Options (Опции региона).
- 6. Выберите предпочтительный для вас язык из выпадающего списка в подокне "Standards and formats" (Стандарты и форматы).

| Regional and Language Options                                                                                                    |
|----------------------------------------------------------------------------------------------------|
| Regional Options Languages Advanced                                                                                                    |
| C Standards and formats                                                                                                    |
| This option affects how some programs format numbers, currencies,<br>dates, and time.                                                                                                    |
| Select an item to match its preferences, or click Customize to choose<br>your own formats:                                                                                                    |
| English (United States)                                                                                                    |
| Spanish (Bolivia)<br>Spanish (Chile)<br>Spanish (Cobmbia)<br>Spanish (Costa Rica)<br>Spanish (Costa Rica)<br>Spanish (Ecuador)<br>Spanish (Evador)<br>Spanish (Evador)<br>Spanish (Honduras)<br>Spanish (Honduras)<br>Spanish (Mexicco)<br>Spanish (Mexagua)<br>Spanish (Paraguay)<br>Spanish (Paraguay)<br>Spanish (Paraguay) |
| Spanist (Head Theo)<br>Spanish (Druguay)<br>Spanish (Vruguay)<br>Swahili<br>Swedish<br>Swedish (Finland)                                                                                                    |
| Tatar<br>Tswana el Apply                                                                                                    |
| Utrixin<br>Ukrainian<br>Uzbek (Cyrillic)<br>Uzbek (Latin)<br>Welsh<br>Xhosa<br>Zuku                                                                                                    |

- 7. Нажмите Apply (Применить).
- 8. Выберите свое местонахождение из выпадающего списка в подокне "Locations" (Местонахождение).

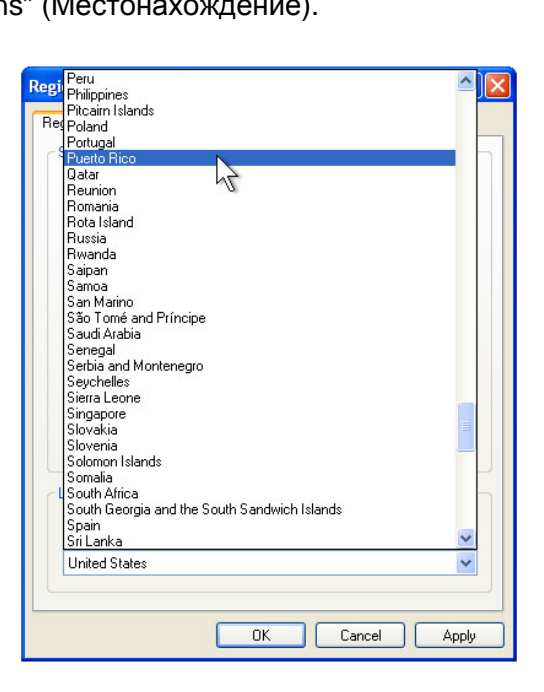

9. Нажмите ОК.

#### Выбор часового пояса (только для Windows XP)

Когда появится следующее окно, можно изменить часовой пояс, число и время на сенсорном компьютере.

| ndows XP Professional                        | Setup                                           |              |
|----------------------------------------------|-------------------------------------------------|--------------|
| Date and Time Settin<br>Set the correct date | <b>gs</b><br>and time for your Windows computer | C            |
| Date & Time                                  |                                                 |              |
| Thurse                                       | lay , February 16, 2006 💌                       | 6:41:48 PM   |
| ⊤ Time Zone                                  |                                                 |              |
| 🧕 [(GMT-0                                    | 5:00) Eastern Time (US & Canada)                | •            |
| V Auto                                       | matically adjust clock for daylight sav         | ving changes |
| L                                            |                                                 |              |
|                                              |                                                 |              |
|                                              | < Back                                          | Next >       |

После внесения любых изменений нажмите **Next (Дальше)**, чтобы закончить. Тогда программа установки Windows завершит инсталляцию операционной системы на сенсорном компьютере.

#### Введение языков (только для Windows 7)

Windows 7 Professional позволяет использовать только один язык одновременно. Однако вы можете применить функцию внесения языка компании Elo Touch Solutions для обновления своего языкового предпочтения, если вам понадобится изменить язык. Английский язык задан как язык по умолчанию, однако вы можете изменить этот язык на тот, который вам больше подходит.

- 1. Полностью выключите свою систему.
- 2. Включите свою систему.
- **3.** После того как появится экран-заставка Elo (показанный внизу), несколько раз нажмите **F8**, чтобы зайти в Windows Boot Manager (Диспетчер загрузки Windows).

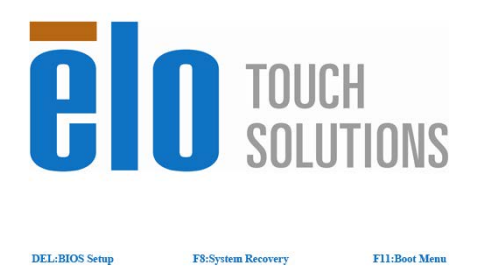

- 4. Выберите Repair Your Computer (Починить ваш компьютер)
- 5. Появится следующий интерфейс пользователя:

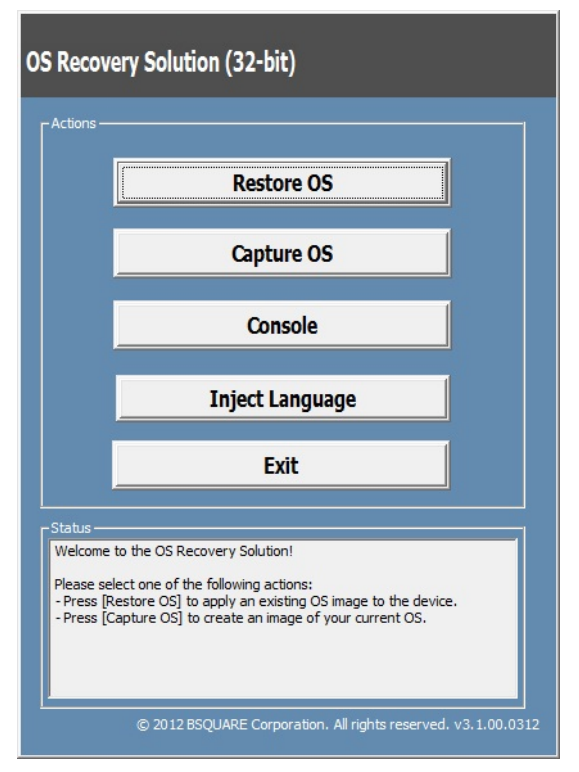

6. Выберите Inject Language (Ввести язык) и появится следующий интерфейс пользователя.

| OS Recovery Solution (32-bit)<br>Inject Language |                         |
|--------------------------------------------------|-------------------------|
| Select Language to Inject                        | Selected Language       |
|                                                  | Injected Lanuage        |
|                                                  | Show Injected Languages |

- **6.** Нажмите выпадающий список и выберите предпочтительный для вас язык.
- 7. Нажмите Inject Selected Language (Ввести выбранный язык)
- **8.** Пока выполняется процесс введения, в это время **НЕ** используйте свою клавиатуру или мышь, иначе это может вызвать сбой этого процесса.

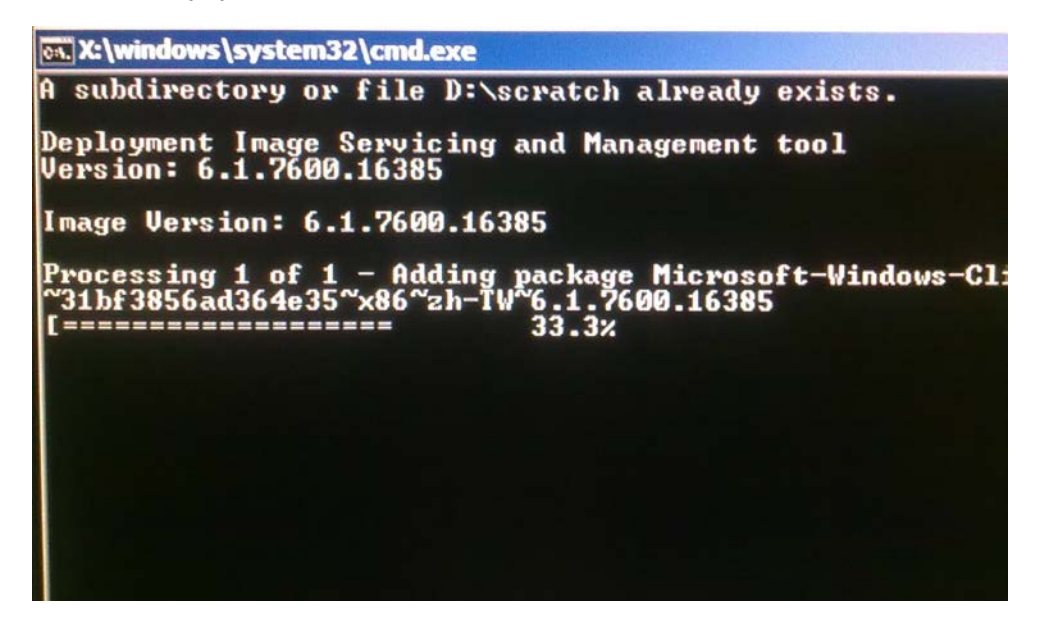

**9.** После того как языковый пакет будет правильно инсталлирован, нажмите любую клавишу, чтобы выйти из этого окна.

- **10.** Вы должны увидеть свой предпочитаемый язык и в "Selected Language" (Выбранном языке), и в "Injected Language" (Введенном языке).
- Нажмите Cancel → Exit (Отменить → Выйти). Система перезагрузится, и когда вы войдете в операционную систему Windows 7, должен появиться интерфейс пользователя на новом языке.

#### Выбор региона (только для Windows 7)

поясаКогда появится следующее окно, можно изменить страну, время, валюту и расположение клавиш на клавиатуре сенсорного компьютера.

| 🕝 al Set U | p Windows                |                                       |                         |
|------------|--------------------------|---------------------------------------|-------------------------|
|            |                          |                                       |                         |
|            | Nindo                    | ws.7 Professiona                      | al                      |
|            | Country or region: Unite | ed States                             | •                       |
|            | Time and currency: Engli | ish (United States)                   | -                       |
|            | Keyboard layout: US      |                                       | -                       |
|            |                          |                                       |                         |
|            |                          |                                       |                         |
|            |                          |                                       |                         |
| ٢          |                          | Copyright © 2009 Microsoft Corporatio | n. All rights reserved. |

После выполнения любых изменений нажмите **Next** (**Дальше)**, чтобы продолжить.

#### Выбор названия компьютера (только для Windows 7)

поясаКогда появится следующее окно, вы можете выбрать название компьютера для сенсорного компьютера.

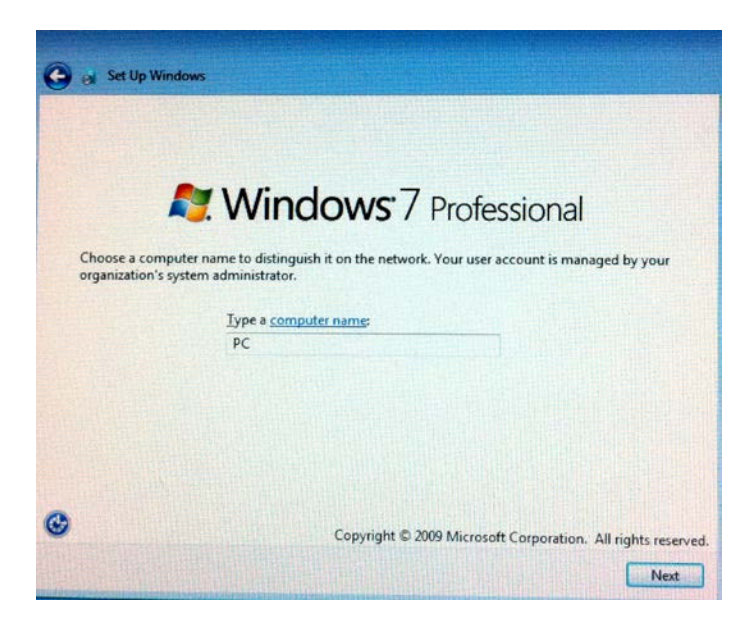

После выполнения любых изменений нажмите **Next (Дальше)**, чтобы продолжить.

#### Выбор опций обновления (только для Windows 7)

Когда появится следующее окно, вы можете выбрать одну из опций обновления сенсорного компьютера. Обычно выбирайте Use recommended settings (Использовать рекомендуемые настройки) в качестве своей опции по умолчанию.

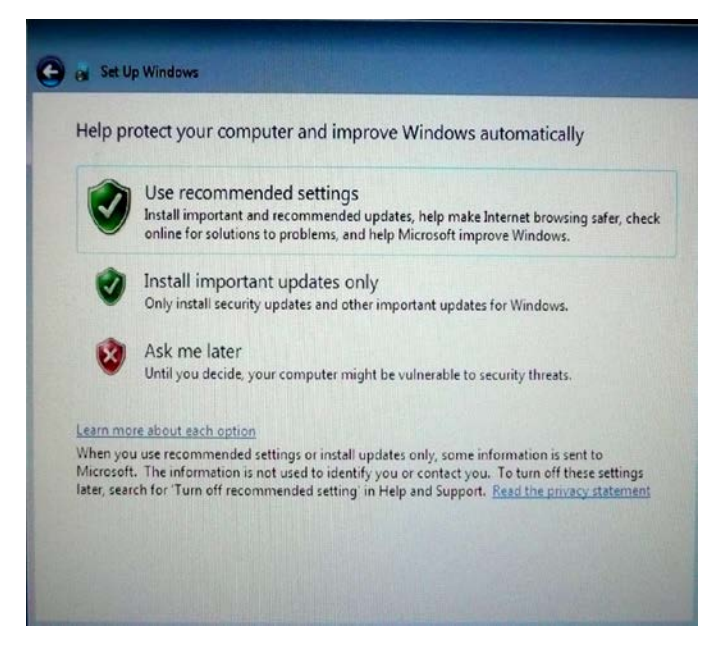

После выполнения любых изменений нажмите **Next (Дальше)**, чтобы продолжить.

#### Пересмотр настроек времени и даты (только для Windows 7)

Когда появится следующее окно, вы можете установить время и дату сенсорного компьютера.

| u) Pacific Time (US & Canada)<br>Itically adjust clock for Daylight Saving Time                                            | - | <br>1000 | - | - |   |        |          |                   |       |                                     |                                     | -                                           |                                      |                                      | - 00                                 |                           |
|----------------------------------------------------------------------------------------------------|---|----------|---|---|---|--------|----------|-------------------|-------|-------------------------------------|-------------------------------------|---------------------------------------------|--------------------------------------|--------------------------------------|--------------------------------------|---------------------------|
| Time:                                                                                                    |   |          |   |   |   |        | Time     | t Saving<br>Time: | aylig | k for D                             | clo                                 | djust                                       | illy a                               | atica                                | itom                                 | ] Ai                      |
| Ctober, 2010<br>Fu We Th Fr Sa<br>82 29 30 1 2<br>5 6 7 8 9<br>12 13 14 15 16<br>19 20 21 22 23<br>2 3 4 5 6<br>4 28 35 PM | ) |          |   |   | ) | <br>PM | 28: 35 F | 4                 |       | Sa<br>2<br>9<br>16<br>23<br>30<br>6 | Fr<br>1<br>8<br>15<br>22<br>29<br>5 | 010<br>Th<br>30<br>7<br>14<br>21<br>28<br>4 | We<br>29<br>6<br>13<br>20<br>27<br>3 | Tu<br>28<br>5<br>12<br>19<br>26<br>2 | Mo<br>27<br>4<br>11<br>18<br>25<br>1 | 10<br>26<br>30<br>7<br>24 |

После выполнения любых изменений нажмите **Next (Дальше)**, чтобы закончить. Тогда программа установки Windows Setup завершит инсталляцию операционной системы на вашем сенсорном компьютере.

#### Восстановление операционной системы

Если по какой-то причине операционную систему сенсорного компьютера понадобится восстановить ОБРАТНО К ЗАВОДСКИМ НАСТРОЙКАМ, существует два способа, с помощью которых вы можете восстановить свою систему. **УЧТИТЕ, ЧТО ВО ВРЕМЯ ЭТОГО ПРОЦЕССА ВСЕ НАСТРОЙКИ И ДАННЫЕ ЗАКАЗЧИКА БУДУТ УТРАЧЕНЫ.** Обязательно сделайте полное архивирование всех своих данных, настроек и программного обеспечения, инсталлированного пользователем, прежде чем начинать этот процесс.

#### I) Используйте решение для восстановления операционных систем Elo

- 1. Полностью выключите свою систему.
- 2. Включите свою систему.

DEL:BIOS Setup

**3.** После появления экрана-заставки Elo (показанного внизу), несколько раз нажмите **F8**, чтобы войти в Windows Boot Manager (Диспетчер перезагрузки Windows).

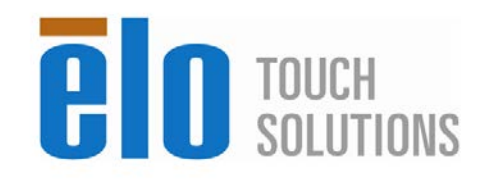

F8:System Recovery

4. Выберите Repair Your Computer (Починить ваш компьютер)

F11:Boot Menu

5. Появится следующий интерфейс пользователя:

| 5 Kecov                                          | ery Solution (32-dit)                                                                                                    |
|--------------------------------------------------|----------------------------------------------------------------------------------------------------|
| Actions —                                        |                                                                                                    |
|                                                  | Restore OS                                                                                                    |
|                                                  | Capture OS                                                                                                    |
|                                                  | Console                                                                                                    |
|                                                  | Inject Language                                                                                                    |
|                                                  | Exit                                                                                                    |
| Status —                                         |                                                                                                    |
| Welcome<br>Please se<br>- Press [R<br>- Press [C | to the OS Recovery Solution!<br>lect one of the following actions:<br>estore OS] to apply an existing OS image to the device.<br>apture OS] to create an image of your current OS. |
|                                                  |                                                                                                    |

6. Выберите Restore OS (Восстановить OC). Система автоматически протестирует ваше аппаратное оборудование. Когда этот процесс закончится, нажмите кнопку Start (Запуск), чтобы выполнить функцию восстановления системы.

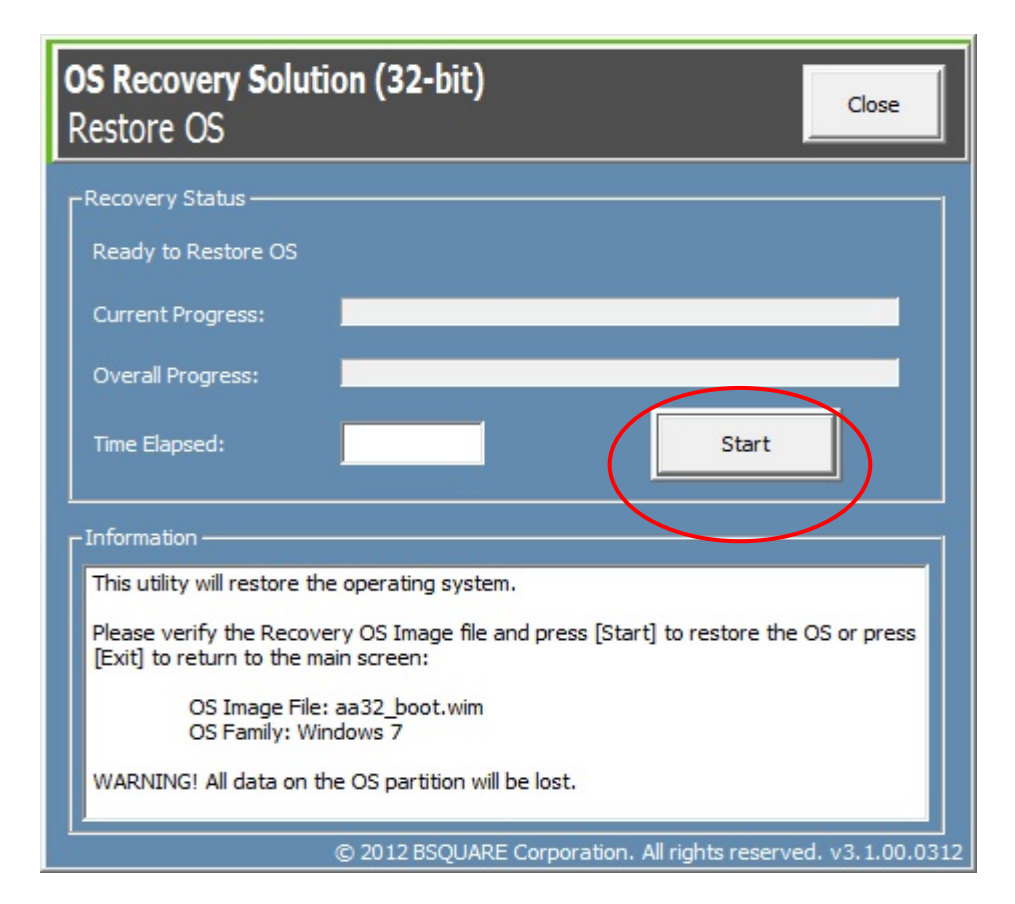

**7.** Следующий процесс переформатирует основной накопитель на жестких дисках. **Прежде чем выполнять процесс восстановления, выполните архивирование своих данных.** 

| Confirm Di | sk Format                                                                                                    |
|------------|----------------------------------------------------------------------------------------------------|
| 1          | The OS Recovery Solution will reformat the primary hard drive, then<br>apply the OS image to the clean drive.<br>WARNING: All existing data on the primary drive and any of its<br>partitions will be destroyed. Please ensure you have backed up your<br>data before continuing.<br>Are you sure you want to continue? |
|            | <u>Y</u> es <u>N</u> o                                                                                                    |

8. Закончив, нажмите кнопку Close (Закрыть). Система вернется к главному меню Elo Recovery Solution (Решения восстановления операционной системы Elo). Затем нажмите кнопку Exit (Выйти), чтобы перезапустить свою систему.

#### ИЛИ

#### II) Используйте восстановительный DVD-диск(-и) Elo

Все сенсорные компьютеры с операционной системой Windows XP и Windows 7 поставляются с встроенными восстановительными ISO-файлами (изображениями) DVD на рабочем столе системы в папке [Recovery DVD ISO Files (Восстановительные ISO-файлы DVD)]; немедленно создайте свой восстановительный DVD-диск(-и). В случае если восстановительная секция жесткого диска окажется случайно удаленной или станет недоступной, вам понадобится использовать восстановительный DVD-диск(-и), чтобы восстановить свою систему. Если вы не хотите создавать свой собственный восстановительный DVD-диск(-и), вы можете его купить, обратившись в отдел обслуживания клиентов Elo Touch Solutions. За предоставление восстановительного DVD-диска(-ов) берется плата. Контактную информацию можно найти на последней странице этого руководства.

#### Необходимые аппаратные средства:

- 1. Сенсорный компьютер Elo
- 2. Внешний дисковод DVD USB
- 3. Восстановительный DVD-диск(-и) Elo для Windows XP или Windows 7

#### Порядок действий

1. Убедитесь, что система выключена.

- 2. Подключите дисковод DVD USB к сенсорному компьютеру.
- 3. Вставьте восстановительный DVD-диск в дисковод DVD.
- 4. Включите систему.
- 5. Немедленно несколько раз нажмите F11, чтобы войти в Device Boot Мепи (Меню загрузки устройств) и выберите загрузку с DVD-диска.
- Окно Install Recovery Solution (Инсталлировать решение для восстановления операционных систем) отобразит приглашение к действию и протестирует аппаратное оборудование системы.

| OS Recovery Solution (32-bit)<br>Install Recovery Solution |                    |                               |                       |
|------------------------------------------------------------|--------------------|-------------------------------|-----------------------|
| Disk Information                                           |                    |                               |                       |
| Current Disk Size: 4                                       | 55 GB              | Current Available Disk:       | 70 GB                 |
| Current Disk Used: 3                                       | 95 GB              | Space Requirements:           | Verifying             |
| <br>Installation Status                                    |                    |                               |                       |
| Installation Phase                                         | Verifying Hard     | ware Requirements             |                       |
| Current Progress:                                          |                    |                               |                       |
| Overall Progress:                                          |                    |                               |                       |
| Time Elapsed:                                              | 0:00:00:10         | Test Ha                       | ardware               |
| <br>Information                                            |                    |                               |                       |
| Please wait while the hard                                 | dware is tested fo | or minimum requirements.      |                       |
| Depending on the size of                                   | the source WIM     | file, this may take several i | minutes               |
|                                                            | © 2012 BSQUAR      | E Corporation. All rights re  | eserved. v3.1.00.0312 |

7. После окончания тестирования аппаратного оборудования нажмите кнопку **Start (Запуск)**, чтобы выполнить процесс восстановления.

| <b>OS Recovery Soluti</b><br>Install Recovery So                                                                                                    | on (32-bit)<br>olution |                              | Exit                 |
|----------------------------------------------------------------------------------------------------|------------------------|------------------------------|----------------------|
| Disk Information                                                                                                    |                        |                              |                      |
| Current Disk Size: 44                                                                                                    | 55 GB                  | Current Available Disk:      | 70 GB                |
| Current Disk Used: 39                                                                                                    | 95 GB                  | Space Requirements:          | PASS                 |
| <br>Installation Status                                                                                                    |                        |                              |                      |
| Installation Phase                                                                                                    |                        |                              |                      |
| Current Progress:                                                                                                    | _                      |                              |                      |
| Overall Progress:                                                                                                    |                        |                              |                      |
| Time Elapsed:                                                                                                    | 0:00:00:43             | Sta                          | rt                   |
| r Information                                                                                                    |                        |                              |                      |
| Disk space requirements: Pass!<br>Target WIM file: posx32.wim.<br>Uncompressed OS size: 2781 MB, 2.72 GB.<br>Required recovery partition size: 11 GB.<br>OS runtime size (approximate): 5 GB of remaining second partition. |                        |                              |                      |
| Press [Start] to continue.<br>IMPORTANT: Do not remove recovery media until installation completes.                                                                                                    |                        |                              |                      |
|                                                                                                    | © 2012 BSQUAR          | E Corporation. All rights re | served. v3.1.00.0312 |

 Если вы восстанавливаете систему с Windows 7, при появлении подсказки вставьте "Disc 2" (Диск 2) для инсталляции языковых пакетов. Затем нажмите "Yes" (Да), чтобы продолжить инсталляцию языковых пакетов. В противном случае нажмите "No" (Het).

| Missing La | nguage Packs!                                                                                                    |
|------------|----------------------------------------------------------------------------------------------------|
| 4          | Please Insert DVD containing Language Packs and press YES to<br>continue.<br>Press NO to cancel Language Packs installation. |
|            | <u>Y</u> es <u>N</u> o                                                                                                    |

9. Если вы выбираете "**Yes**" (**Да**), найдите каталог своего накопителя DVD как показано внизу.

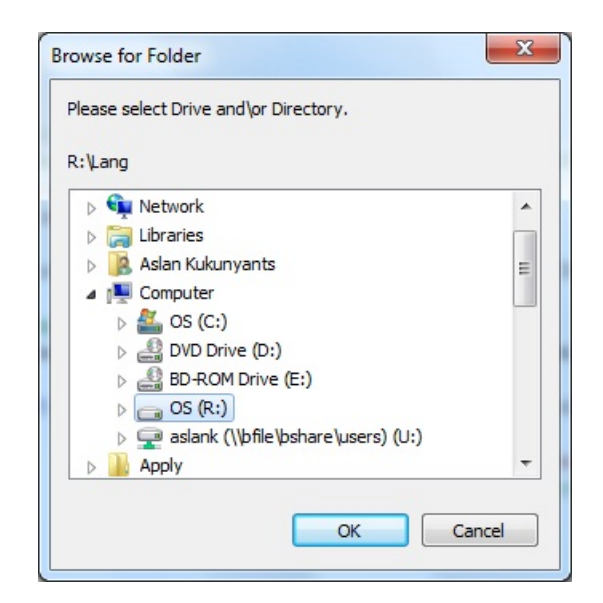

10. Выберите "**No**" (**Het**), если вы видите окно-предупреждение, как представлено ниже.

| No Restore | WIM files found!                                                                                                    |
|------------|----------------------------------------------------------------------------------------------------|
| 4          | Please insert DVD containing Restore WIM files ant the Press YES to continue.<br>Press NO to abort creation of Restore point. |
|            | <u>Y</u> es <u>N</u> o                                                                                                    |

- 11. Закончив, вытащите восстановительный DVD-диск из накопителя DVD и нажмите "Exit" (Выход), чтобы перезагрузить свою систему.
- 12. Следуйте появляющимся на экране инструкциям для подготовки вашей системы к работе.
- ПРИМЕЧАНИЕ: Во время процесса восстановления все данные удаляются. Пользователь должен продублировать файлы, когда необходимо. Elo Touch Solutions не несет ответственность за утраченные данные или утраченное программное обеспечение.
- **ПРИМЕЧАНИЕ:** Конечный пользователь должен соблюдать лицензионное соглашение Microsoft.

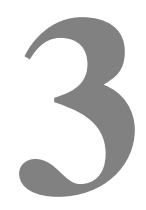

### ОПЦИИ И ОБНОВЛЕНИЕ

#### Добавление факультативных периферийных устройств

При добавлении периферийного устройства с комплектами, инсталлируемыми пользователем, предоставляются полные инструкции по инсталляции и настройке. Следующие периферийные устройства предлагаются для покупки отдельно в качестве комплектов, инсталлируемых пользователем:

- Устройство считывания магнитных полос\*
- Дисплей клиента, обращенный назад (ВЛД размером 2х20)\*
- ЖК-дисплей клиента 0700L, обращенный назад, размером 7 дюймов\*
- Монтажный кронштейн для монитора с ЖК-дисплеем, обращенным назад
- Биометрическое устройство считывания отпечатков пальцев\*
- Беспроводной адаптер USB (Стандарты 802.11 B/G/N)
- Комплект второго накопителя на жестких дисках
- Только монтажный кронштейн для второго накопителя на жестких дисках/ твердотельного диска накопителя
- DIMM-память в корпусе типа SO 2 Гбит с двойной скоростью DDR3
- DIMM-память в корпусе типа SO 4 Гбит с двойной скоростью DDR3

\* Внешнее периферийное средство ELO

**Примечание:** Программные драйверы и приложения для всех периферийных устройств находятся в директории C:\ ELO Touch Solutions на сенсорном компьютере или могут быть загружены с имеющегося в комплекте DVD-диска "Drivers and User Manuals DVD" (DVD-диск с драйверами и руководствами пользователя).

Можно добавить устройство считывания магнитных полос к сенсорному компьютеру серии С к любому из трех мест монтажа, расположенных на верхней поверхности, внизу, слева и справа дисплея. Приложение и драйверы можно найти в следующей ниже директории или на сайте www.elotouch.com

#### C:\EloTouchSolutions\Peripherals

Устройство считывания магнитных полос – это устройство с шиной USB 2.0, которое считывает все три полоски данных на стандартных кредитных карточках или водительских правах, соответствующее стандартам Международной организации по стандартизации - МОС (ISO)/Национального института стандартов США (ANSI). Устройство считывания магнитных полос имеет функциональные возможности иностранного языка. Кредитная карта считывается путем проведения кредитной картой движением вперед или назад по устройству считывания магнитных полос стороной с полоской лицом к дисплею. Устройство считывания магнитных полос получает питание от USB-порта; внешний источник питания не требуется. Технические характеристики устройства считывания магнитных полос следующие:

- Считывает до 3-х дорожек информации на магнитной полосе
- Считывание производится при проведении карточки в обе стороны
- Прекрасное считывание высокого уровня дрожания сигнала, поцарапанных и старых карточек с магнитными полосками
- Надежно работает более 1 000 000 раз считывания магнитных карточек
- Считывает форматы стандарта ISO7811, AAMVA и большинство других форматов данных карточек
- Программное обеспечение ПК облегчает изменения конфигурации
- Скорость считывания составляет от 7 см до 152 см в секунду (от 3 до 60 дюймов в секунду)
- Интерфейсы: USB-KB и USB-HID
- Полностью поддерживает шину USB 2.0
- Номер детали: E545781

#### Тестирование устройства считывания магнитных полос

Тестирование в режиме эмуляции клавиатуры USB устройства считывания магнитных полос

- **10.** Откройте приложение "Блокнот" (нажмите **Start > Accessories > Notepad** [Пуск > Дополнительные устройства > Блокнот]).
- **11.** Проведите карточкой через устройство считывания магнитных полос и убедитесь, что данные отобразились в окне приложения.

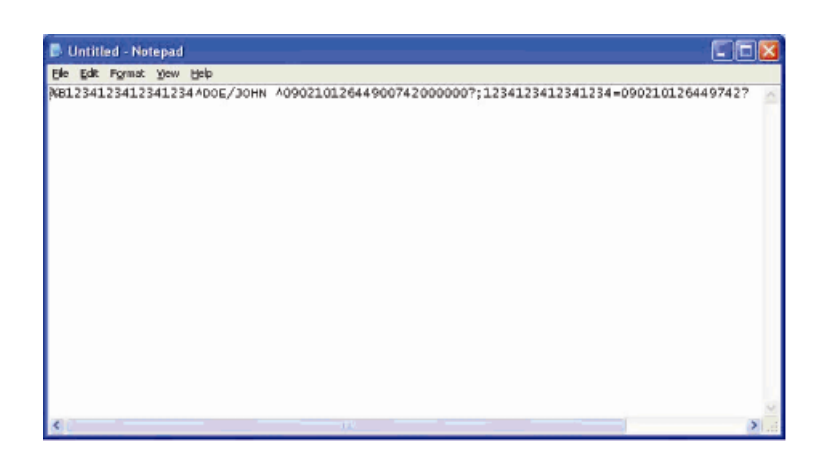

Тестирование в режиме системы взаимодействия "человек-машина" устройства считывания магнитных полос USB

 Дважды нажмите иконку MagSwipe HID Demo (Демонстрация магнитного считывания в режиме системы взаимодействия "человек-машина"), чтобы начать выполнение теста.

| Connect ID TECH MagSwipe HID R                    | eader        |
|---------------------------------------------------|--------------|
| Command: Command format is \53\18 or \53\13\01\33 | Send Command |
|                                                   |              |
| omplete Command String                            |              |
|                                                   |              |
| Peader Output:                                    |              |
|                                                   |              |
|                                                   |              |
|                                                   |              |
|                                                   |              |
|                                                   |              |
|                                                   |              |
|                                                   |              |
|                                                   |              |

**2.** Проведите карточкой через устройство считывания магнитных полос и убедитесь, что данные отображены в окне приложения.

| IDTECH MagSwipe HID Reader IDTECH F                           | Format       |
|---------------------------------------------------------------|--------------|
| Command. Command format is \53\18 or \53\13\01\33             | Send Command |
|                                                               |              |
| Complete Command String                                       |              |
| \02\03\01                                                     |              |
|                                                               |              |
| Reader Output                                                 |              |
| riculari oluput.                                              | 2            |
| Card Type is OTHER                                            |              |
| Card Type is OTHER<br>:4367422006630777817=37075207311020000? |              |

**3.** Если идентификатор карточки появится в окне Reader Output (Вывод информации устройства считывания), то устройство считывания работает.

#### Дисплей клиента (ВЛД размером 2x20)

К сенсорному компьютеру серии С по желанию можно добавить дисплей клиента к любому из трех мест монтажа, расположенных на верхней поверхности, внизу, слева и справа сенсорного компьютера. Приложение и драйверы можно найти в указанной ниже директории или на сайте <u>www.elotouch.com</u>

C:\EloTouchSolutions\Peripherals

| Функция                | Описание                                                  |
|------------------------|-----------------------------------------------------------|
| Тип дисплея            | Вакуумный люминесцентный дисплей                          |
| Цвет дисплея           | Зеленый                                                   |
| Изображение на экране  | 5 х 7 точечной матрицы                                    |
| Яркость                | 350-600 св./м <sup>2</sup>                                |
| Имеющиеся знаки        | 95 буквенно-цифровых символов и 32 международных символа  |
| Величина точек (X x Y) | 0,86 х 1,2 мм                                             |
| Величина шрифта        | 5,5 (шир.) х 10,5 (выс.)                                  |
| Количество знаков      | 20 знаков по 2 строкам, для шрифта точечной матрицы 5 х 7 |
| Интерфейс              | USB                                                       |

| Функция      | Описание |
|--------------|----------|
| Номер детали | E879762  |

#### Дисплей клиента (монитор 0700L с ЖК-дисплеем размером 7 дюймов)

К сенсорному компьютеру серии С по желанию можно добавить дисплей клиента сзади сенсорного компьютера. Приложение и драйверы можно найти в пакете или на сайте <u>www.elotouch.com</u>

Примечание: Требует комплекта кронштейнов для монитора с ЖК-дисплеем, обращенного назад (номер детали E835074).

| Функция                   | Описание                                         |
|---------------------------|--------------------------------------------------|
| Тип дисплея               | Размер 7 дюймов по диагонали, ЖК-дисплей с       |
|                           | активной матрицей на тонкопленочных транзисторах |
| Соотношение сторон        |                                                  |
| изображения               | 16х9, широкоэкранный                             |
|                           | Горизонтальная: 154 мм (6,0 дюймов)              |
| Полезная площадь экрана   | Вертикальная: 87 мм (3,4 дюйма)                  |
| Яркость                   | 160-180 нит                                      |
| Цвета                     | 16,7 миллионов                                   |
| Коэффициент контрастности | 500:1                                            |
|                           | Горизонтальный: ±70° или 140° в общей сложности  |
|                           | Вертикальный: -60°/+50° или 100° в общей         |
| Угол обзора (стандартный) | сложности                                        |
| Интерфейс                 | USB                                              |
| Номер детали              | AccuTouch (E791658); No touch (E807955)          |
|                           |                                                  |

#### Устройство считывания отпечатков пальцев

К сенсорному компьютеру серии С можно добавить устройство считывания отпечатков пальцев к любому из трех мест монтажа, расположенных на верхней поверхности, слева и справа дисплея. Приложение и драйверы можно найти в следующей ниже директории или на сайте <u>www.elotouch.com</u>

C:\EloTouchSolutions\Peripherals

Устройство считывания отпечатков пальцев питается от магистральной шины USB. Устройство считывания оптически сканирует отпечаток пальца,

когда пользователь касается светящегося окошка. Оптическая технология обеспечивает надежность и самое высокое качество сканирования.

В таблице внизу приведены характеристики устройства считывания отпечатков пальцев.

| Функция                                                | Характеристика                                                |
|--------------------------------------------------------|---------------------------------------------------------------|
| Устройство считывания<br>отпечатков пальцев            | DigitalPersona U.are.U 4000B                                  |
| Источник питания                                       | 5,0 В пост. тока +/- 0,25 В                                   |
| Потребление тока: режим<br>сканирования                | 190 мА (миллиампер) (стандартное)                             |
| Потребление тока: холостой<br>режим                    | 140 мА (стандартное)                                          |
| Потребление тока: режим приостановки                   | 1,5 мА (стандартное)                                          |
| Разрешающая способность<br>изображения                 | 512 точек на дюйм                                             |
| Цвет изображения                                       | Полутоновый 8 бит                                             |
| Размер получения изображения                           | 14,6 мм (номинальная ширина) x 18,1 мм<br>(номинальная длина) |
| Скорость получения<br>изображения                      | 100 миллисекунд                                               |
| Тип USB                                                | 1.0, 1.1 или 2.0                                              |
| Эксплуатационный<br>температурный режим                | От 0° до 40°С                                                 |
| Устойчивость к<br>электростатическим разрядам<br>(ESD) | До 15 киловольт при установленном в корпусе                   |
| Номер детали                                           | E375206                                                       |

#### Тестирование устройства для считывания отпечатков пальцев

- 1. Дважды нажмите иконку Fingerprint Reader Test (Тестирование устройства считывания отпечатков пальцев), чтобы начать применение теста.
- 2. Поместите свой палец на датчик устройства считывания отпечатков пальцев и проверьте, чтобы изображение отпечатка вашего пальца отобразилось в окне приложения.

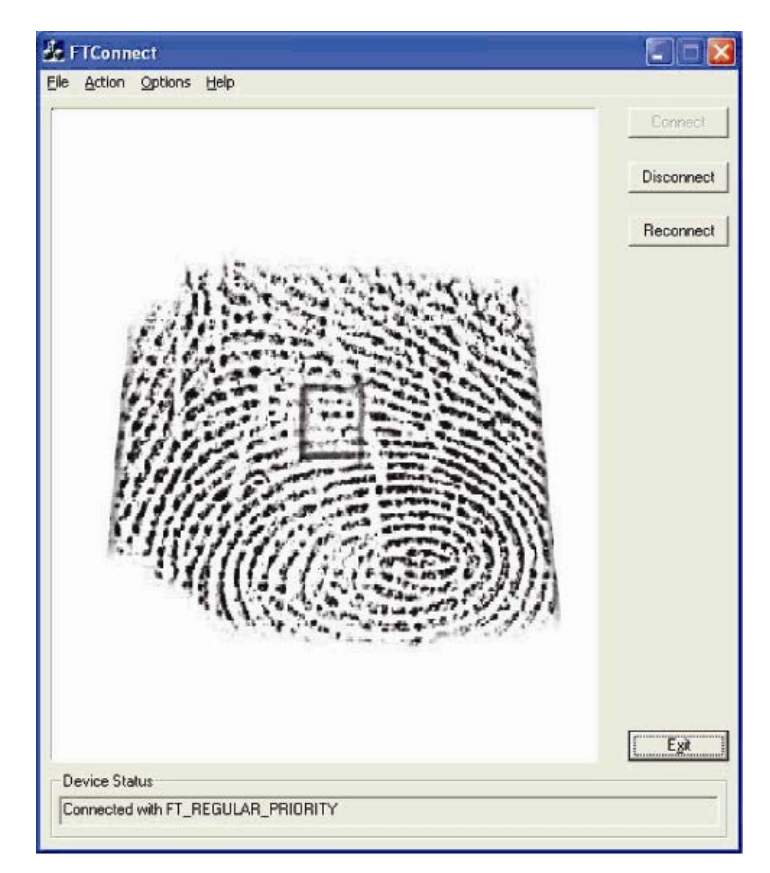

#### Беспроводной адаптер

В качестве факультативного варианта можно инсталлировать беспроводной адаптер в сенсорный компьютер серии С в месте ввода/вывода под щитком кабелей.

Типичные характеристики беспроводного адаптера следующие:

- Модуль аппаратного ключа USB
- Соответствует отраслевым стандартам USB 2.0
- Соответствует стандартам 802.11b/g/n Института инженеров по электротехнике и электронике (IEEE)
- Поддержка для Windows XP, Windows POSReady 2009 и Windows 7
- Соответствует нормам ограничения содержания вредных веществ (RoHS)
- Номер детали: Е249774

#### Тестирование беспроводного адаптера

Для проведения тестирования беспроводного адаптера:

- 1. С рабочего стола нажмите Start > Control Panel > Network Connections (Пуск > Контрольная панель > Сетевые соединения).
- 2. Дважды нажмите иконку Wireless Network Connections (Соединения беспроводных сетей), чтобы отобразить имеющиеся сети, и убедитесь, что беспроводная сеть обнаружена.

**ПРИМЕЧАНИЕ:** Если необходимо инициировать беспроводную сеть, обратитесь к администратору вашей системы.

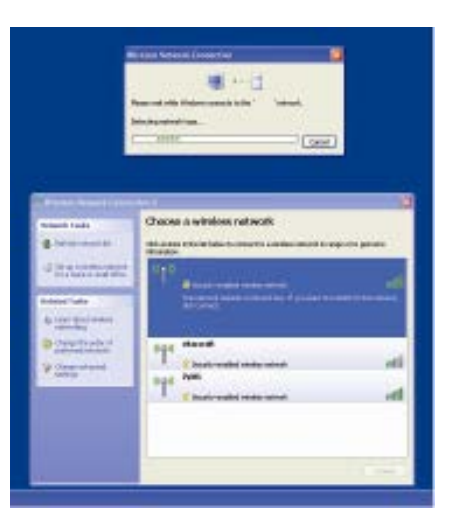

#### Второй накопитель на жестком диске

Можно добавить второй накопитель на жестком диске, который точно соответствует предварительно инсталлированному основному накопителю на жестком диске, купив монтажный комплект для второго накопителя на жестком диске. Такое добавление обеспечивает дополнительное хранилище данных или может использоваться совместно с функцией RAID-массива на моделях C3 для функциональности RAID.

Номер детали: E826525

Если вы хотите использовать свой накопитель, можете купить комплект только с монтажным кронштейном для дополнительного накопителя на жестких дисках/твердотельного диска накопителя. Номер детали: Е778613

#### Вторая дополнительная плата памяти

К системе можно добавить второй модуль ЗУ SO-DIMM. Эта опция обеспечивает дополнительную память для улучшения качества вычислений. Комплект DIMM-памяти в корпусе типа SO 2 Гбит с двойной скоростью DDR3, 1333 МГц Номер детали: E527851

Комплект DIMM-памяти в корпусе типа SO 4 Гбит с двойной скоростью DDR3, 1333 МГц Номер детали: E581416

## Демонстрационная версия программного обеспечения кассового терминала Elo

Демонстрационная версия программного обеспечения кассового терминала, созданная фирмой Elo Touch Solutions, находится в следующей директории. C:\EloTouchSolutions\Demos

## 4

## БЕЗОПАСНОСТЬ И ТЕХОБСЛУЖИВАНИЕ

#### Безопасность

Ниже приводится важная информация о правильной подготовке к работе и техобслуживании вашего сенсорного компьютера:

- Для уменьшения опасности получения электрошока следуйте всем объявлениям по технике безопасности и никогда не открывайте корпус сенсорного компьютера.
- Прежде чем чистить продукт, выключите его (обратитесь к разделу "Уход и обращение" на стр. 35 за получением информации о правильных способах чистки).
- Ваш сенсорный монитор укомплектован трехжильным заземляющим сетевым шнуром питания. Вилка шнура питания подходит только к розетке с гнездом заземления. Не пытайтесь воткнуть вилку в гнездо, которое не отконфигурировано для этой цели. Не пользуйтесь поврежденным шнуром питания. Используйте только тот шнур питания, которым укомплектован ваш сенсорный компьютер фирмы ELO Touch Solutions. Применение несанкционированного шнура питания может аннулировать вашу гарантию.
- Щели, расположенные с боков и наверху корпуса сенсорного компьютера, предназначены для вентиляции. Не блокируйте их, и ничего не вставляйте в эти вентиляционные щели.
- Важно, чтобы ваш сенсорный компьютер был сухим. Не проливайте жидкость в свой сенсорный компьютер или на него. Если на ваш сенсорный компьютер попадет жидкость, не пытайтесь чинить его сами. За инструкциями обращайтесь в отдел обслуживания клиентов ELO.

#### Уход и обращение

Следующие советы помогут вам поддерживать работу своего сенсорного компьютера на оптимальном уровне.

Во избежание опасности получения электрического шока не разбирайте адаптер питания или корпус дисплея. Эта установка не является обслуживаемой пользователем. Не забудьте отключить дисплей из розетки питания, прежде чем его чистить.

Не применяйте спирт (метиловый спирт, этиловый спирт или изопропил) или какой-либо сильный растворитель. Не используйте растворитель или бензол, абразивные средства для чистки или сжатый воздух.

Для очистки корпуса дисплея используйте тряпочку, слегка увлажненную слабым моющим средством.

Избегайте попадания жидкости вовнутрь вашего сенсорного компьютера. Если жидкость все же попадет вовнутрь, пригласите квалифицированного специалиста по обслуживанию оборудования для его проверки, прежде чем снова включать оборудование.

Не протирайте экран тряпочкой или губкой, которая может поцарапать поверхность.

Для очистки сенсорного экрана применяйте чистящее средство для окон или стекла. Нанесите чистящее средство на тряпку и протрите экран. Никогда не наносите чистящее средство прямо на сенсорный экран.

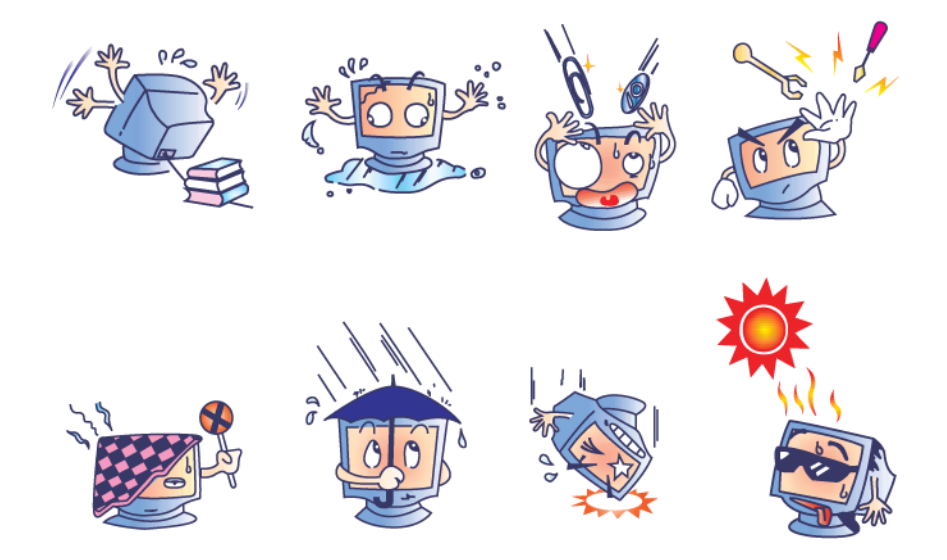

#### Внимание!

Этот продукт состоит из устройств, которые могут содержать ртуть, которую необходимо утилизировать или выбрасывать в соответствии с местными или федеральными законами или законами штата. (Внутри этой системы лампочки задней подсветки дисплея монитора содержат ртуть).

## Директива ЕС об отходах электрического и электронного оборудования (WEEE)

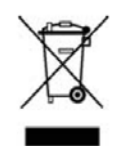

В Европейском Сообществе этикетка с обозначением Директивы ЕС об отходах электрического и электронного оборудования (WEEE), которая показана слева, обозначает, что этот продукт нельзя выбрасывать вместе с бытовыми отходами. Его нужно отдать в соответствующую организацию, чтобы обеспечить его восстановление и утилизацию.

#### Директива лаборатории UL по технике безопасности

В компьютере серии С в материнской плате есть литиевая батарея. Существует опасность взрыва, если эту батарею заменить батареей неправильного типа. Выбрасывайте использованные батареи в соответствии с инструкциями для этого региона.

# 5

### ТЕХНИЧЕСКАЯ ПОДДЕРЖКА

#### Техническая помощь

Есть три способа получения контактной информации о технической поддержке для сенсорного компьютера:

- Сенсорный компьютер
- Интернет
- Телефон

#### С помощью сенсорного компьютера

Можно осуществить доступ к информации о поддержке в System Properties (Свойствах системы), нажав кнопку **Support Information (Информация о поддержке)**. В "Свойства системы" можно попасть любым из следующих двух способов:

Щелкнуть правой кнопкой мыши на **Му Computer (Мой компьютер)** и выбрать **Properties (Свойства)**.

ИЛИ

Нажать кнопку Start (Пуск), выбрать Control Panel (Контрольную панель) и дважды нажать на иконку System (Система).

#### С помощью Интернета

Для получения самопомощи в Интернете зайдите на сайт <u>www.elotouch.com/go/websupport</u>.

Для получения технической поддержки, зайдите на сайт <u>www.elotouch.com/go/contactsupport</u>.

Для просмотра последних новостей фирмы Elo, обновления продуктов и объявлений или регистрации на получение нашего информационного листка о сенсорном компьютере зайдите на сайт <u>www.elotouch.com/go/news</u>.

#### С помощью телефона

Для получения технической поддержки см. таблицу с контактной информацией в конце руководства пользователя.

#### І. Информация по электробезопасности

А) Требуется соблюдение технических условий в отношении требований по напряжению, частоте и силе тока, указанных на этикетке изготовителя. Подключение к другому источнику питания, кроме тех, которые оговорены в этом документе, скорее всего, приведет к неправильной эксплуатации, повреждению оборудования, представит опасность возникновения пожара, если эти требования не выполняются.

В) Внутри этого оборудования нет частей, которые может обслуживать оператор. Это оборудование вырабатывает опасное напряжение, которое представляет опасность. Обслуживание должно обеспечиваться только квалифицированным специалистом по обслуживанию.

С) Это оборудование поставляется вместе с отделяемым шнуром питания, который имеет встроенный провод защитного заземления, предназначенный для подключения в заземленную розетку с добавочным заземлительным гнездом.

1) Не заменяйте этот шнур никаким другим, кроме предоставленного шнура разрешенного типа. Ни при каких обстоятельствах не используйте штепсель-переходник для подсоединения к двухпроводному гнезду, так как это нарушит электропроводность провода заземления.

2) Это оборудование требует применения заземляющего провода, входящего как составная часть в сертификацию на соответствие требованиям техники безопасности, изменение или неправильное пользование может породить опасность поражения током, которое может привести к тяжелой травме или смерти.

3) Обратитесь к квалифицированному электрику или изготовителю, если возникают вопросы по поводу инсталляции, прежде чем подключать оборудование к сети.

#### II. Информация об эмиссиях и защищенности

А) Уведомление для пользователей в Соединенных Штатах: Это оборудование было проверено, и было установлено, что оно соответствует ограничениям для цифровых устройств класса В в соответствии с Частью 15 правил Федеральной комиссии связи (FCC). Эти ограничения предназначены для обеспечения целесообразной защиты против вредных помех в жилой или промышленной инсталляции. Это оборудование вырабатывает, использует и может излучать радиочастотную энергию, и если оно не инсталлируется и не используется в соответствии с инструкциями, может вызывать вредные помехи для радиосвязи.

В) Уведомление для пользователей в Канаде: Это оборудование удовлетворяет требованиям по ограничениям класса В для эмиссий радиопомех цифровыми аппаратами установленным нормам промышленности Канады по радиопомехам (Radio Interference Regulations of Industry Canada).

С) Уведомление для пользователей в Европейском Сообществе: используйте только предоставленные в комплекте шнуры питания и соединительные кабели, предоставляемые с оборудованием. Замена предоставленных шнуров и кабелей может поставить под угрозу электробезопасность или отметку сертификации СЕ (CE Mark Certification) по эмиссиям или защищенности, как требуется следующими стандартами: Это оборудование информационной технологии (Information Technology Equipment - ITE) должно иметь отметку сертификации СЕ Mark на этикетке изготовителя, которая означает, что это оборудование проверено согласно следующим директивам и стандартам:

Это оборудование проверено на соответствие требованиям на отметку сертификации СЕ Mark согласно требованиям Директивы 2004/108/ЕЭС ЭМК, описанным в европейском стандарте Европейского комитета электротехнической стандартизации (European Standard EN) 55022 Класс В, и Директиве 2006/95/ЕЭС по низкому напряжению, как указано в европейском стандарте Европейского комитета электротехнической стандартизации 60950-1.

D) Общая информация для всех пользователей: Это оборудование вырабатывает, использует и может излучать радиочастотную энергию. Если оно не инсталлируется и не используется в соответствии с этим руководством, оборудование может вызывать вредные помехи радио- и телевизионной связи. Однако не существует гарантии, что помехи не возникнут при какой-то конкретной инсталляции в связи с определенными факторами, связанными с этим районом.

1) Для того чтобы удовлетворять требованиям по эмиссии и защищенности, пользователь должен соблюдать следующее:

 а) Использовать только предоставленные в комплекте кабели ввода/вывода для соединения этого цифрового устройства с каким-нибудь компьютером.

b) Для обеспечения соблюдения требований используйте только предоставленный в комплекте одобренный сетевой шнур изготовителя.

с) Пользователя предостерегают, что изменения или модификация оборудования, не одобренные в прямой форме стороной, ответственной за соблюдение требований, могут аннулировать права пользователя на эксплуатацию оборудования.

2) Если покажется, что это оборудование вызывает помехи с приемом радио- или телевизионных сигналов или для какого-либо другого устройства:

a) Проверьте, является ли это оборудование источником эмиссии, выключив его и снова включив.

b) Если вы установите, что именно это оборудование вызывает помехи, постарайтесь устранить помехи с помощью одного или более из следующих мер:

i) Передвиньте цифровое устройство подальше от приемника, подвергающегося помехам.

ii) Поменяйте положение (поверните) цифровое устройство по отношению к приемнику, подвергающемуся помехам.

ііі) Поверните в другую сторону антенну приемника, подвергающегося помехам.

iv) Подключите цифровое устройства в другую электрическую розетку, чтобы цифровое устройство и приемник были на разных параллельных цепях.

 v) Отключите и уберите любые кабели ввода/вывода, которые это цифровое устройство не использует. (Не отключенные кабели ввода/вывода являются возможным источником большого радиоизлучения).

vi) Подключайте цифровое устройство только в розетку с гнездом заземления. Не пользуйтесь вилками с адаптерами переменного тока. (Вытаскивание или обрезание заземленного сетевого шнура может повысить уровень радиоизлучения, а также может представить для пользователя опасность смертельного электрошока). vii) Если вам понадобится дополнительная помощь, проконсультируйтесь со своим дилером, изготовителем или опытным радио- или телевизионным техником.

#### III. Сертификации организаций

Этому сенсорному компьютеры выданы следующие сертификации:

- UL/cUL
  FCC
  TUV
- СЕ
  СВ
  СОС Мексики
- S-Mark Аргентины C-Tick Австралии VCCI Японии

Сенсорные компьютеры серии С также имеют категорию IPX-1 защищенности от протечек.

#### ГАРАНТИЯ

За исключением случаев, когда утверждается иное в данном документе или подтверждении получения заказа, доставленного Покупателю, Продавец гарантирует Покупателю, что Продукт не будет иметь дефекты в материалах и качестве исполнения. За исключением договоренных периодов гарантии; гарантия на сенсорный компьютер и компоненты продукта составляет 3 года.

Продавец не дает никакую гарантию в отношении срока службы компонентов этой модели. Поставщики Продавца могут в любое время и время от времени изменять компоненты, доставляемые в качестве Продуктов или компонентов. Покупатель незамедлительно известит Продавца в письменном виде (и ни в коем случае не позднее, чем в течение 30 (тридцати) дней после обнаружения) о несоответствии какого-нибудь Продукта условиям гарантии, описанной выше; опишет в этом извещении в приемлемых с коммерческой точки зрения деталях признаки, связанные с таким несоответствием; и предоставит Продавцу возможность осмотреть эти Продукты в инсталлированном виде, если возможно. Это извещение должно быть получено Продавцом в течение срока действия гарантии на этот продукт, за исключением тех случаев, когда Продавцом в письменном виде указано иное. В течение 30 (тридцати) дней после подачи такого извещения Покупатель упакует предположительно дефектный Продукт в его оригинальную транспортную упаковку(-и) или функциональный эквивалент и отправит Продавцу за счет и риск Покупателя.

В течение обоснованного времени после получения предположительно дефектного Продукта и подтверждения Продавцом того факта, что этот Продукт не удовлетворяет условиям гарантии, описанной выше, Продавец исправит это несоответствие с помощью, по выбору Продавца, либо (i) модифицировав или отремонтировав Продукт или (ii) заменив этот Продукт. Подобная модификация, ремонт или замена и обратная отправка Продукта Покупателю с минимальной страховкой должны производиться за счет Продавца. Покупатель будет нести риск потери или получения повреждения в пути и может застраховать Продукт. Покупатель возместит Продавцу расходы на перевозку, вызванные возвращением такого Продукта, которое по факту, установленному Продавцом, не окажется дефективным. Модификация или ремонт Продуктов может, по выбору Продавца, состояться либо на предприятиях Продавца, либо на территории Покупателя. Если Продавец не сможет модифицировать, отремонтировать или заменить. Продукт, чтобы он соответствовал гарантии, описанной выше, то Продавец, по выбору Продавца, либо возвратит Покупателю, либо занесет в плюс на счет Покупателя покупную цену Продукта за вычетом амортизации на прямолинейной основе за указанный Продавцом период действия гарантии.

ЭТИ СРЕДСТВА БУДУТ ЯВЛЯТЬСЯ ЭКСКЛЮЗИВНЫМИ СРЕДСТВАМИ ПОКУПАТЕЛЯ ЗА НАРУШЕНИЕ ГАРАНТИИ. КРОМЕ ЯВНО ВЫРАЖЕННОЙ ГАРАНТИИ, ОПИСАННОЙ ВЫШЕ, ПРОДАВЕЦ НЕ ДАЕТ НИКАКИЕ ДРУГИЕ ГАРАНТИИ, ЯВНО ВЫРАЖЕННЫЕ ИЛИ ПОДРАЗУМЕВАЕМЫЕ ПО ПОЛОЖЕНИЮ ИЛИ НА ИНЫХ ОСНОВАНИЯХ, В ОТНОШЕНИИ ПРОДУКТОВ, ИХ ПРИГОДНОСТИ ДЛЯ ИСПОЛЬЗОВАНИЯ ПО НАЗНАЧЕНИЮ, ИХ КАЧЕСТВА, ИХ ПРИГОДНОСТИ ДЛЯ ПРОДАЖИ, ИХ НЕНАРУШЕННОСТИ ИЛИ ИНОГО. НИ ОДИН РАБОТНИК ПРОДАВЦА И НИКАКАЯ ИНАЯ СТОРОНА НЕ УПОЛНОМОЧЕНЫ ДАВАТЬ КАКИЕ-ЛИБО ГАРАНТИИ НА ТОВАРЫ, КРОМЕ ГАРАНТИИ, ОПИСАННОЙ В ДАННОМ ДОКУМЕНТЕ. ОТВЕТСТВЕННОСТЬ ПРОДАВЦА В РАМКАХ ГАРАНТИИ БУДЕТ ОГРАНИЧИВАТЬСЯ ВОЗМЕЩЕНИЕМ ПОКУПНОЙ ЦЕНЫ ПРОДУКТА. НИ ПРИ КАКИХ ОБСТОЯТЕЛЬСТВАХ ПРОДАВЕЦ НЕ НЕСЕТ ОТВЕТСТВЕННОСТЬ ЗА СТОИМОСТЬ ПОСТАВКИ ИЛИ ИНСТАЛЛЯЦИИ ЗАМЕНЕННЫХ ТОВАРОВ ПОКУПАТЕЛЕМ ИЛИ ЗА КАКИЕ-НИБУДЬ ОСОБЫЕ, ПОСЛЕДУЮЩИЕ, КОСВЕННЫЕ ИЛИ СЛУЧАЙНЫЕ ПОВРЕЖДЕНИЯ.

Покупатель принимает на себя риск и соглашается обезопасить Продавца и освободить его от любой ответственности, связанной с (і) оценкой пригодности для предполагаемого использования Продуктов Покупателем и любым дизайном системы или составлением чертежа и (ii) определением соответствия применения Продукта Покупателем требованиям действующих законов, нормативов, правил и стандартов. Покупатель сохраняет и принимает полную ответственность за всю гарантию и другие претензии, связанные с продуктами Покупателя или возникающие из них, которые включают Продукты или компоненты, изготовленные или поставленные Продавцом. Покупатель единолично ответственен за все без исключения утверждения и гарантии относительно Продуктов, сделанные Покупателем или санкционированные им. Покупатель освобождает Продавца от ответственности и защищает от любой ответственности, претензий, потери, стоимости или расходов (включая обоснованные гонорары адвоката), относимых на счет продуктов Покупателя или утверждений или гарантий, имеющих отношение к вышеупомянутому.

#### Получите...

- последнюю информацию о продуктах
- последние спецификации
- последние новости о предстоящих мероприятиях
- последний пресс-релиз
- последние программные драйверы
- последнее информационное письмо "Touchcomputer Newsletter"

#### Как связаться с компанией Ею

Для получения более подробной информации об обширном ассортименте сенсорных решений фирмы Elo обратитесь на наш сайт www.elotouch.com или просто позвоните в ближайший к вам офис:

Северная Америка Elo Touch Solutions 301 Constitution Drive Menlo Park, CA 94025 USA

Тел. (800) ELO-TOUCH Тел. (800) 557-1458 Тел. 650-361-4800 Факс 650-361-4722

customerservice@elotouch.com

Латинская Америка Тел. 786-923-0251 Факс 305-931-0124 www.elotouch.com.ar **Европа** Тел. +32(0)(16)35-2100 Факс +32(0)(16)35-2101 <u>elosales@elotouch.com</u>

Азиатско-Тихоокеанский регион Тел. +81(45)478-2161 Факс +81(45)478-2180 www.tps.co.jp